#### UNIVERSIDADE FEDERAL DO RIO GRANDE DO NORTE CENTRO DE TECNOLOGIA DEPARTAMENTO DE ENGENHARIA MECÂNICA

# MODIFICANDO OBJETOS PRIMEIRA PARTE

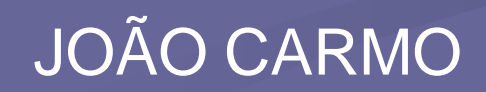

# MODIFICANDO OBJETOS INTRODUÇÃO

 É a edição ou ajuste do objeto para corrigir ou mesmo complementar um desenho.

 Neste módulo serão apresentados os comandos capazes de efetuarem operações de edição de objetos.

 A maioria dos comandos de edição estão localizados em *Modify* na Barra de Menus ou nas *Toolbars* (Barra de Ferramentas):

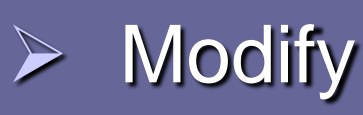

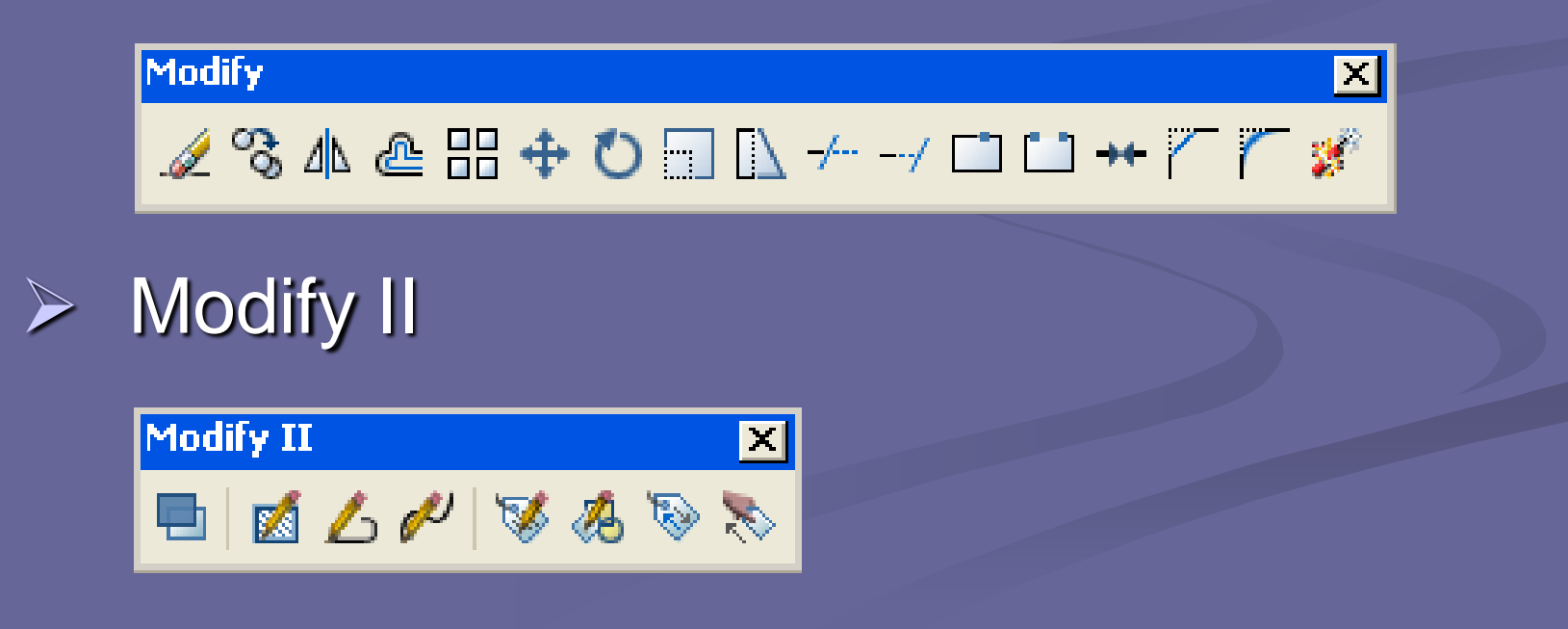

Erase Copy Mirror Mirror Array Array Array Array Rotate Scale Scale Stretch Trim Extend Break at point Doin Break at point Fillet Fillet

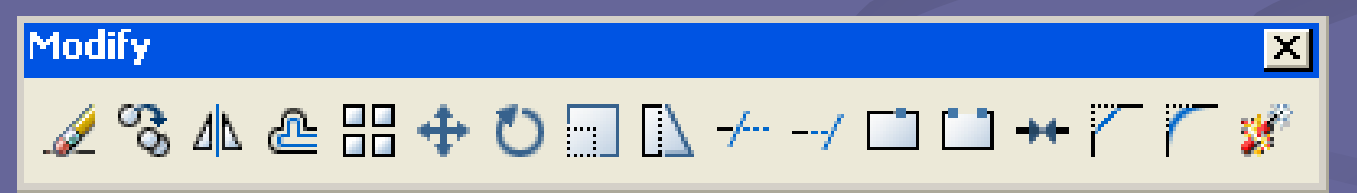

Draw Order Edit Hatch Edit Polyline Edit Spline Edit Attribute Edit Attribute Maneger Synchronize Attribute Attribute Extraction

 Modify II
 X

 ■
 ▲
 ↓
 ✓
 ♦
 ♦
 ♦

## MODIFICANDO OBJETOS ERASE

- Apaga objetos do desenho.
- Acesse o comando e utilize os métodos de seleção dos objetos. (Objetos que serão apagados)
- Após selecionados, dê ENTER para apagálos.

Obs.: Obtém-se o mesmo efeito que a seleção direta + DELETE.

- Copia objetos do desenho.
- Acesse o comando e utilize os métodos de seleção dos objetos. Dê ENTER para confirmar a seleção.
- Após selecionado, o programa pedirá que seja especificado o *Base Point*. (Ponto de apoio para a condução do objeto copiado)

 Especifique o Base Point clicando num ponto específico (pontos notáveis) do objeto.

 Arraste o objeto selecionado e especifique o Second Point (Ponto de ancoragem do objeto copiado.

Obs.: Geralmente, o Second Point também é um ponto notável. Daí, a importância de se trabalhar, durante a edição de objetos, com os comandos de precisão.

<u>Obs.:</u>A execução do comando *Copy* gera, automaticamente, a cópia múltipla, podendo-se copiar o mesmo objeto várias vezes. Em outras palavras, se o comando não for encerrado, ele continuará a pedir o *Second Point*.

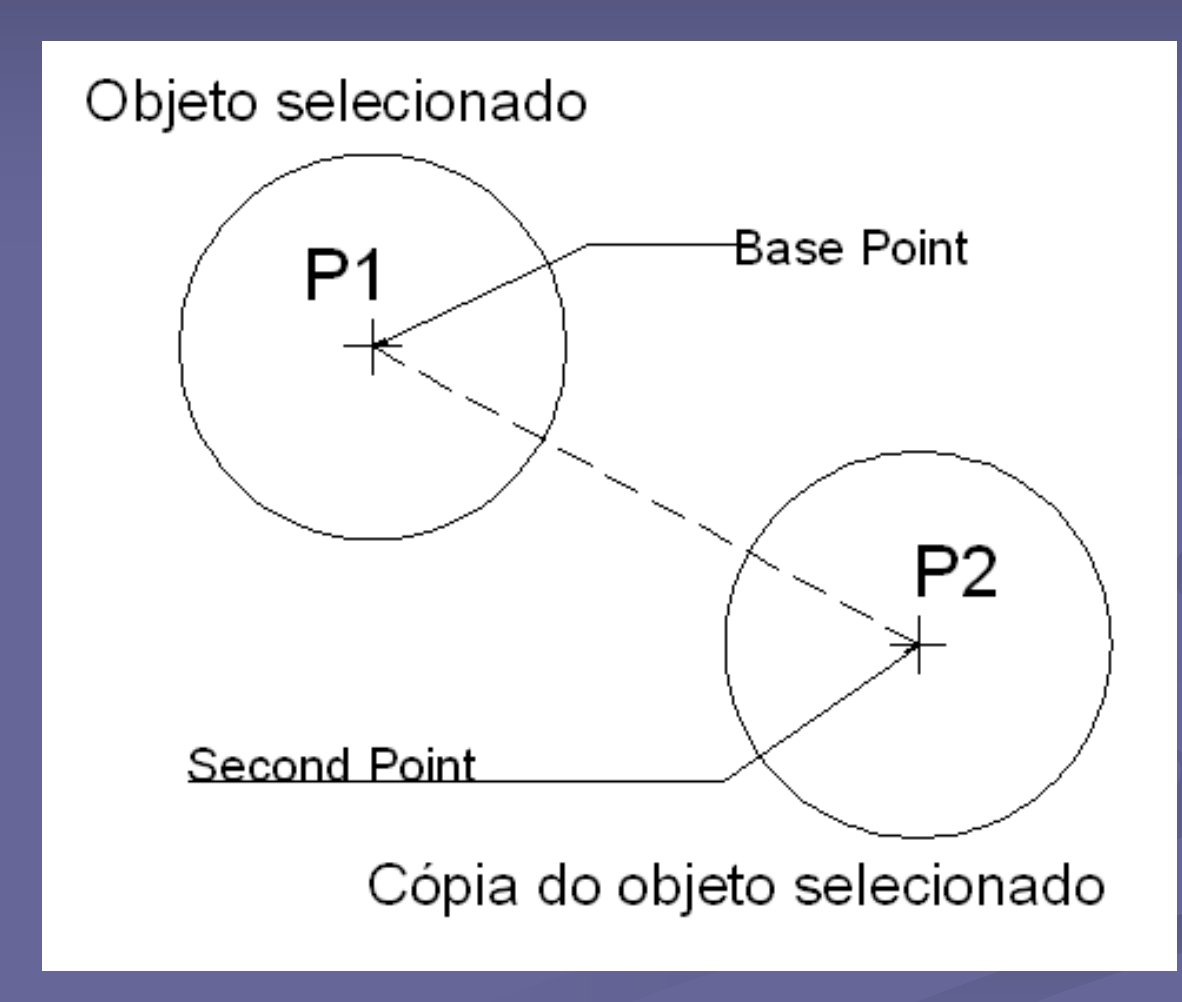

Edição de objetos com utilização do comando Copy.

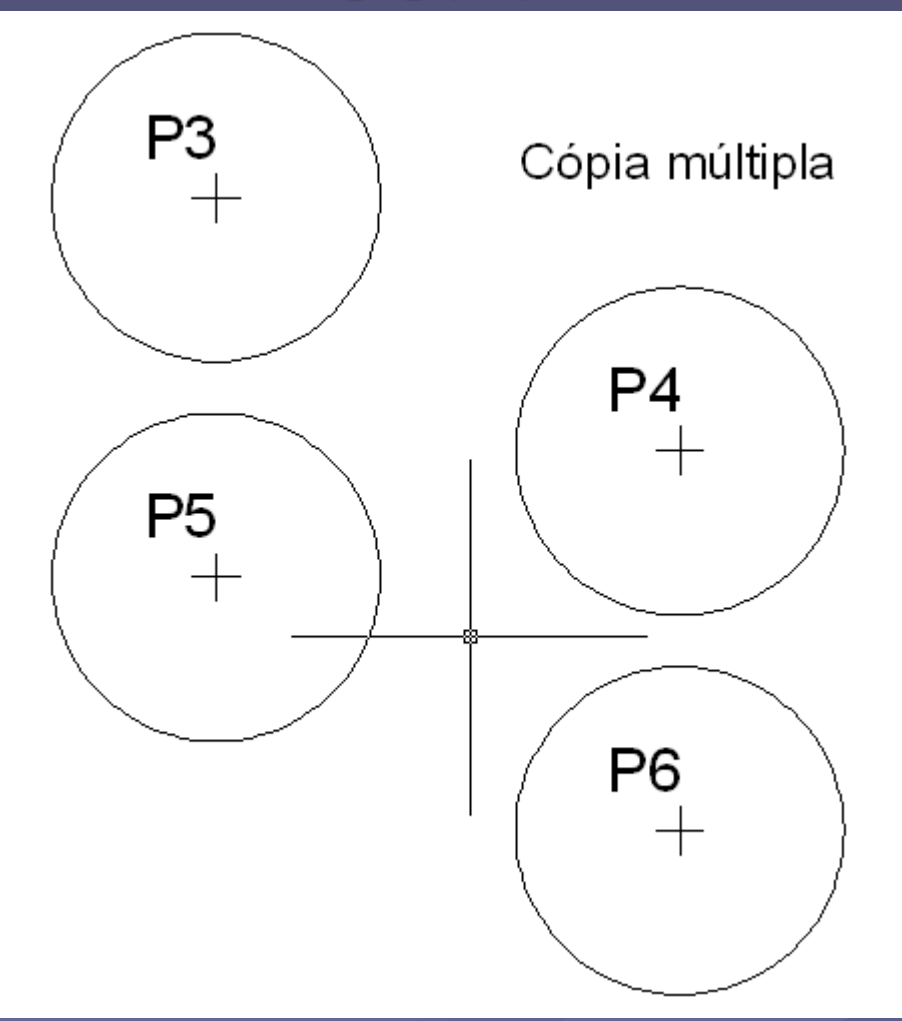

Edição de objetos com utilização do comando Copy.

# MIRROR

Cópia espelhada.

 Executa um rebatimento (espelhamento) dos objetos selecionados.

 Acesse o comando e utilize os métodos de seleção dos objetos. Dê ENTER para confirmar a seleção.

# MIRROR

- O programa pedirá que seja criado o Mirror Line (eixo de espelhamento).
- Para execução do Mirror Line, o programa pedirá que seja especificado dois pontos: o First Point e o Second Point.
- Por fim, o programa perguntará se objeto original será apagado ou mantido: Delete source objects? [Yes/No] <N>.

# MIRROR

- Yes apaga o objeto original. Como resultado da operação, tem-se a criação do objeto espelhado sem o objeto que lhe deu origem.
- No mantém o objeto original. Como resultado da operação, tem-se a criação do objeto espelhado com o objeto que lhe deu origem.

MIRROR (exemplificando)

- Construa um retângulo de 80x80.
- Construa duas linhas de eixo. (vertical e horizontal)

 A construção dos eixos cria quatro novos retângulos. Construa um círculo no centro do retângulo superior esquerdo. (raio 10)

# MIRROR (exemplificando)

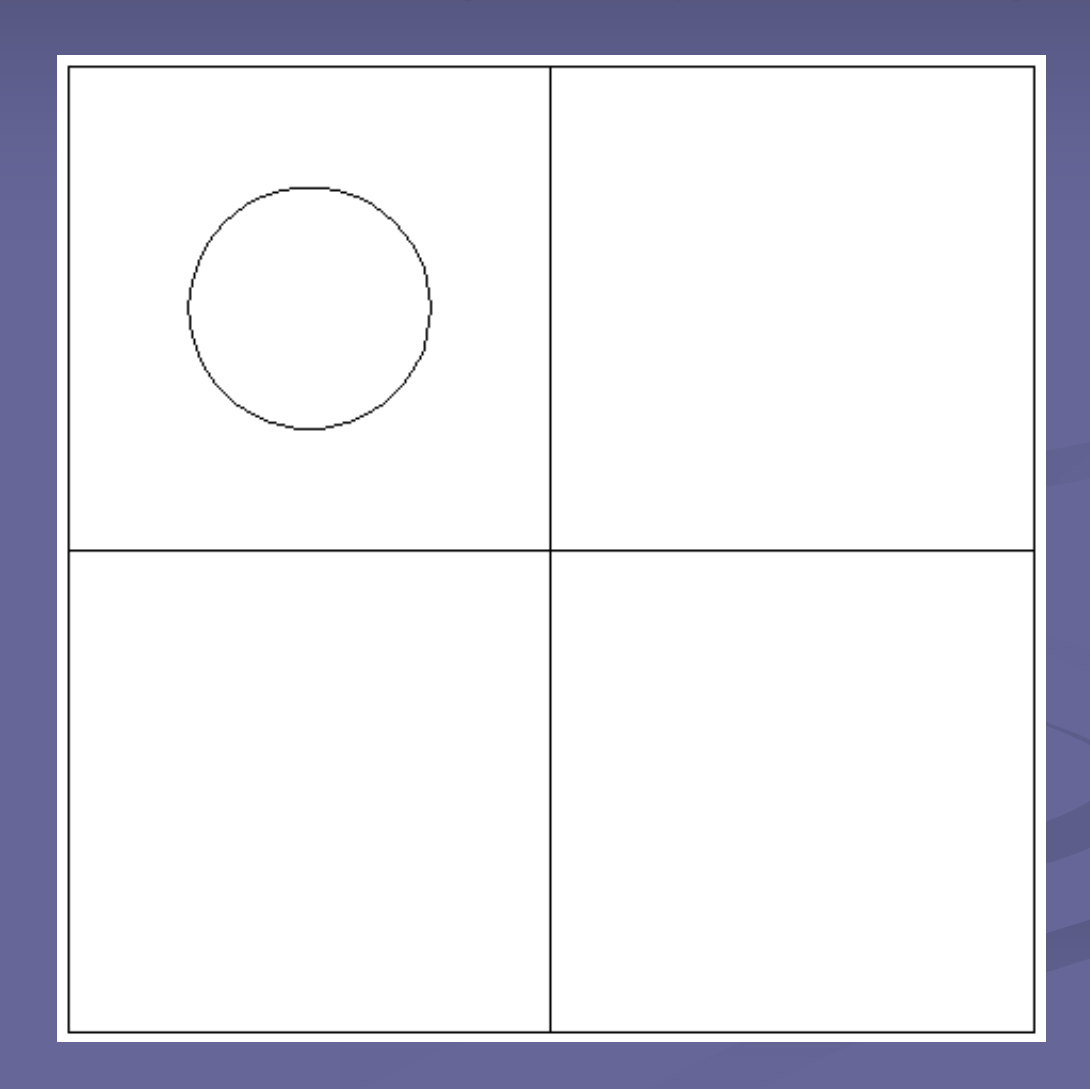

# MIRROR (exemplificando)

 Utilize o comando *Mirror* para espelhar o circulo nos outros retângulos.

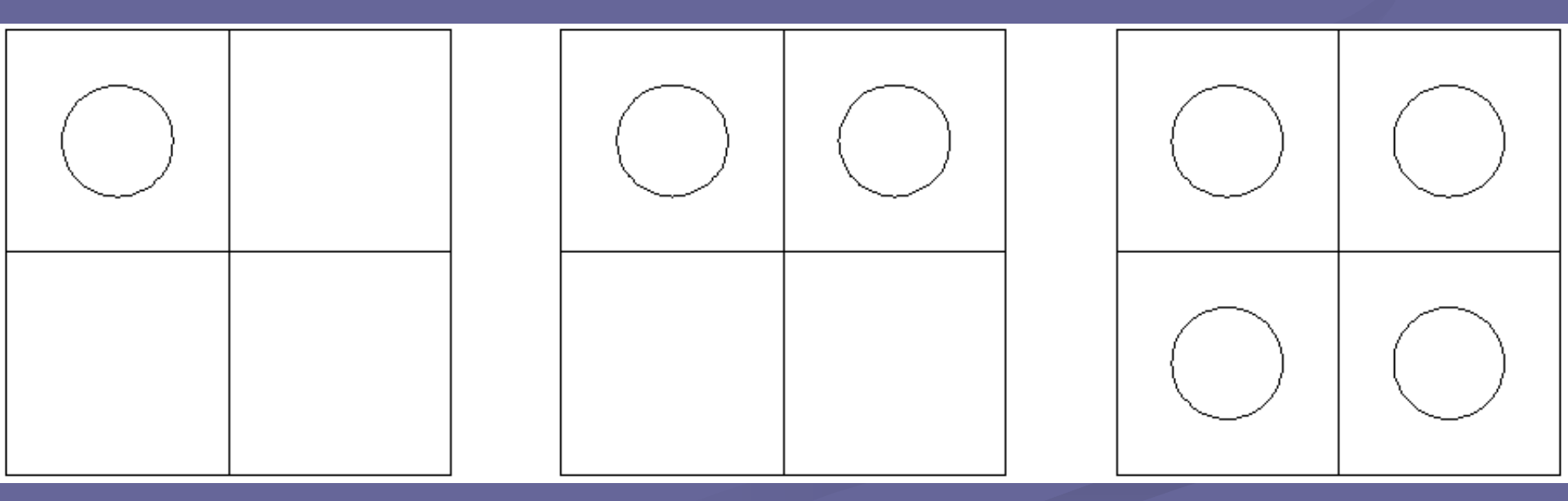

Edição de objetos utilizando o comando Mirror.

# MODIFICANDO OBJETOS OFFSET

- Cópia paralela.
- Cria uma cópia paralela do objeto selecionado com deslocamento determinado por uma distância ou ponto.
- Acione o comando Offset. O programa pedirá que seja especificado uma distância: Specify offset distance.

# MODIFICANDO OBJETOS OFFSET

- Depois, selecione o objeto que se deseja fazer a cópia paralela: Select object to offset.
- Selectione, com um Click, o lado para onde se deseja fazer a cópia paralela: Specify point on side to offset.

<u>Obs.</u>: Se o objeto for um círculo ou uma *polyline* fechada, será criado um novo objeto com uma distância definida para dentro ou para fora do objeto de origem.

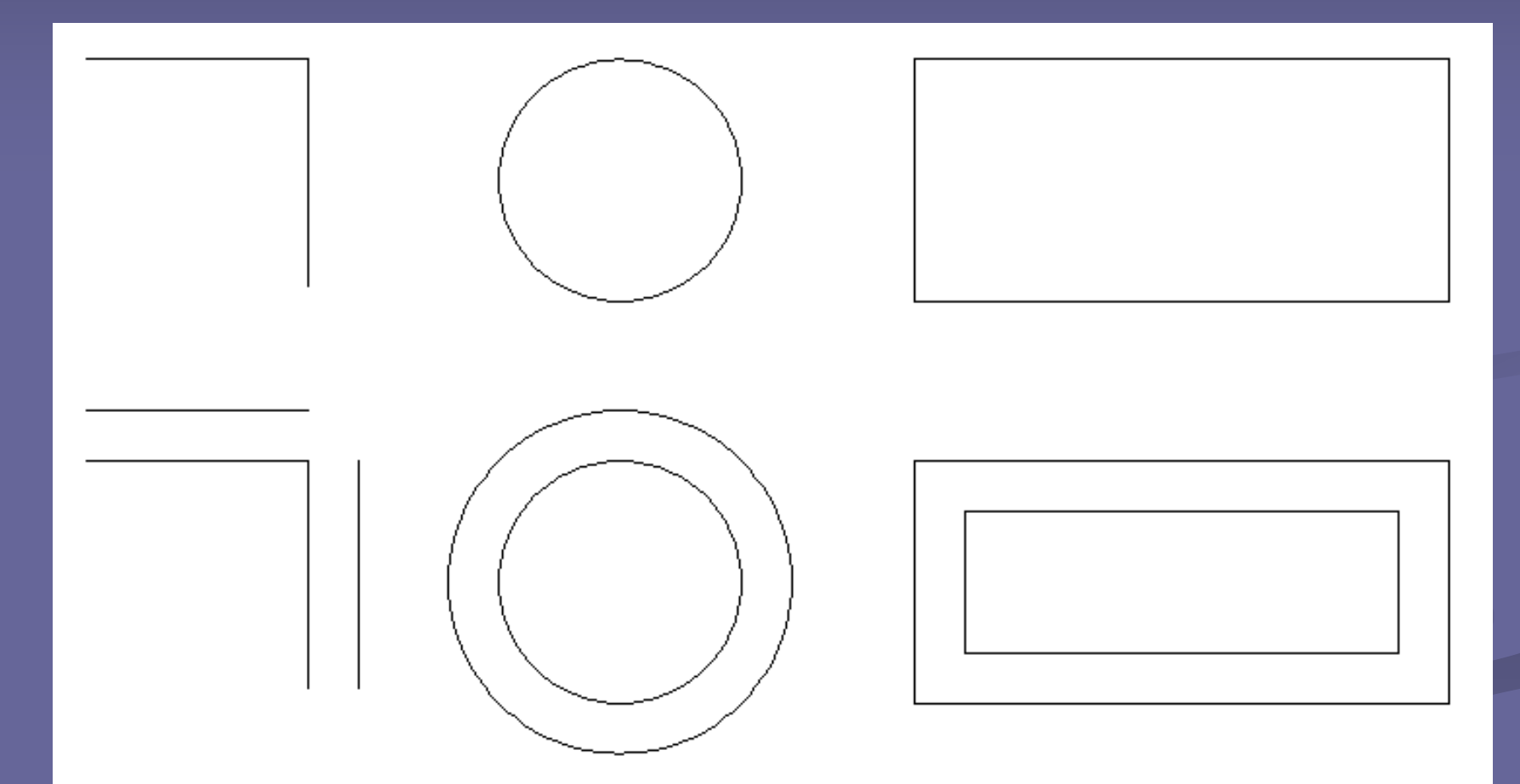

Antes e depois do comando Offset.

- Cópia ordenada.
- Cria várias cópias de um objeto de maneira ordenada, que pode ser:
  - Retangular;
  - Polar (circular).

Ao ativar o comando, é aberta uma janela:

- A janela apresenta dois modos de configuração: Retangular e Polar.
- No modo Retangular, as cópias do objeto são construídas como se se tratasse de uma tabela com linhas e colunas.
- No modo Polar, as cópias do objeto são construídas em função de um centro definido.

| 🕌 Array                                                                    |                                                         | ? 🛛                |
|----------------------------------------------------------------------------|---------------------------------------------------------|--------------------|
| <ul> <li>Rectangular Array</li> </ul>                                      | 🔘 Polar Array                                           | Select objects     |
| 📑 Rows: 4                                                                  | Columns: 4                                              | 0 objects selected |
| Offset distance an                                                         | nd direction                                            |                    |
| Row offset:                                                                | 1                                                       |                    |
| Column offset:                                                             | 1                                                       |                    |
| Angle of array:                                                            | 0                                                       |                    |
| By default, if the row offset is negative, rows are added downward. If the |                                                         | Οκ                 |
| col<br>Tip add                                                             | umn offset is negative, columns are<br>ded to the left. | Cancel             |
|                                                                            |                                                         | Preview <          |
|                                                                            |                                                         | Help               |

- Rows linhas
- Columns colunas
- Rows offset distância entre as linhas.
- Columns offset distância entre as colunas.

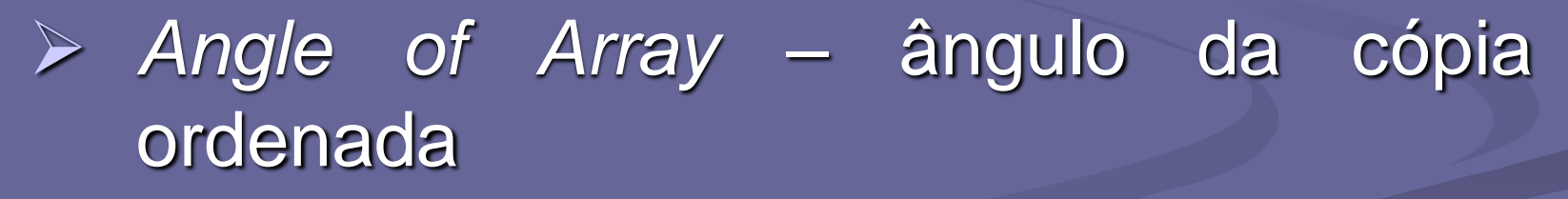

Select object – seleção do objeto a ser copiado.

- Construa um retângulo de 25 x 80.
- Acione o comando Array para uma cópia ordenada deste objeto.
- Informe ao programa: 3 linhas e 4 colunas e como distâncias entre linhas e entre colunas, especifique, respectivamente: 100 e 50.

<u>Quiz:</u> Qual serão as reais distâncias entre linhas e colunas, respectivamente?

 Selecione o objeto clicando em Select Objects. Após selecionar o objeto, dê ENTER para retornar à janela.

 Click em Preview para visualizar o resultado. Caso esteja correto, Click em Accept. Caso haja ajustes, Click em Modify.

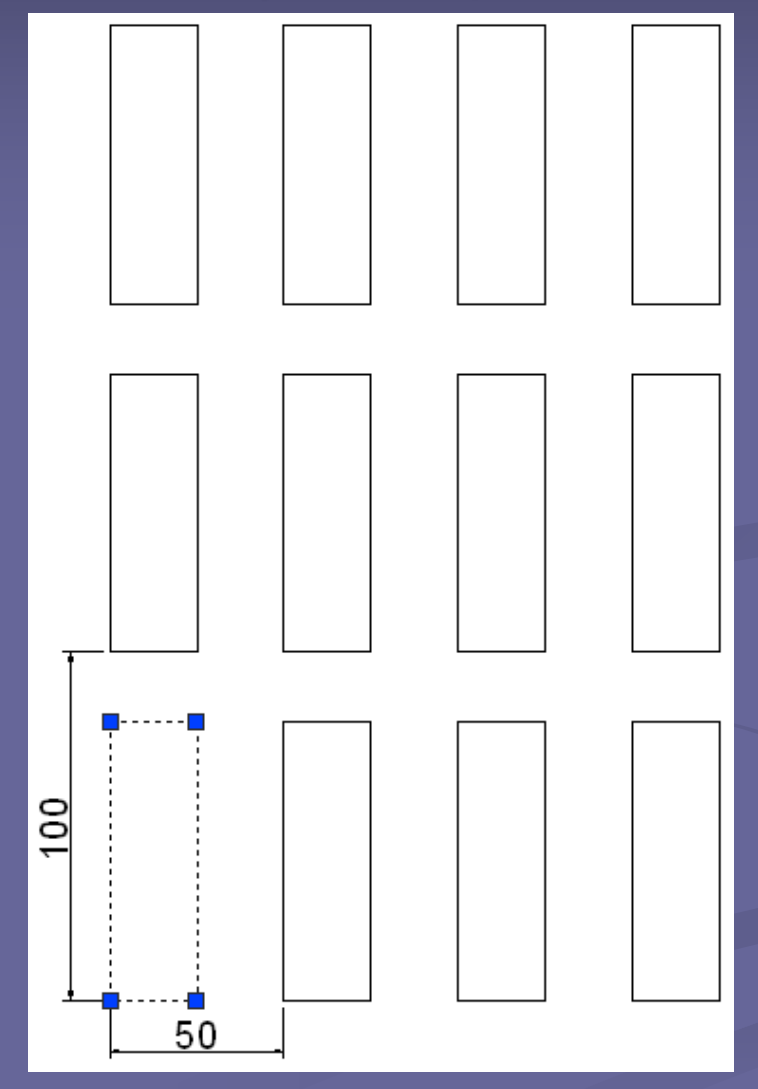

Cópia ordenada de objeto.

Obs.: Na janela, no campo do preenchimento das distâncias, uma distância negativa, por exemplo: - 25 (valor da distância precedida do sinal de menos "-") executa a cópia para baixo (caso sejam linhas) e para a esquerda (caso sejam colunas) em relação ao objeto selecionado.

 Execute o procedimento anterior, com o mesmo objeto, estabelecendo como distâncias entre linhas e colunas, respectivamente: -100 e -50.

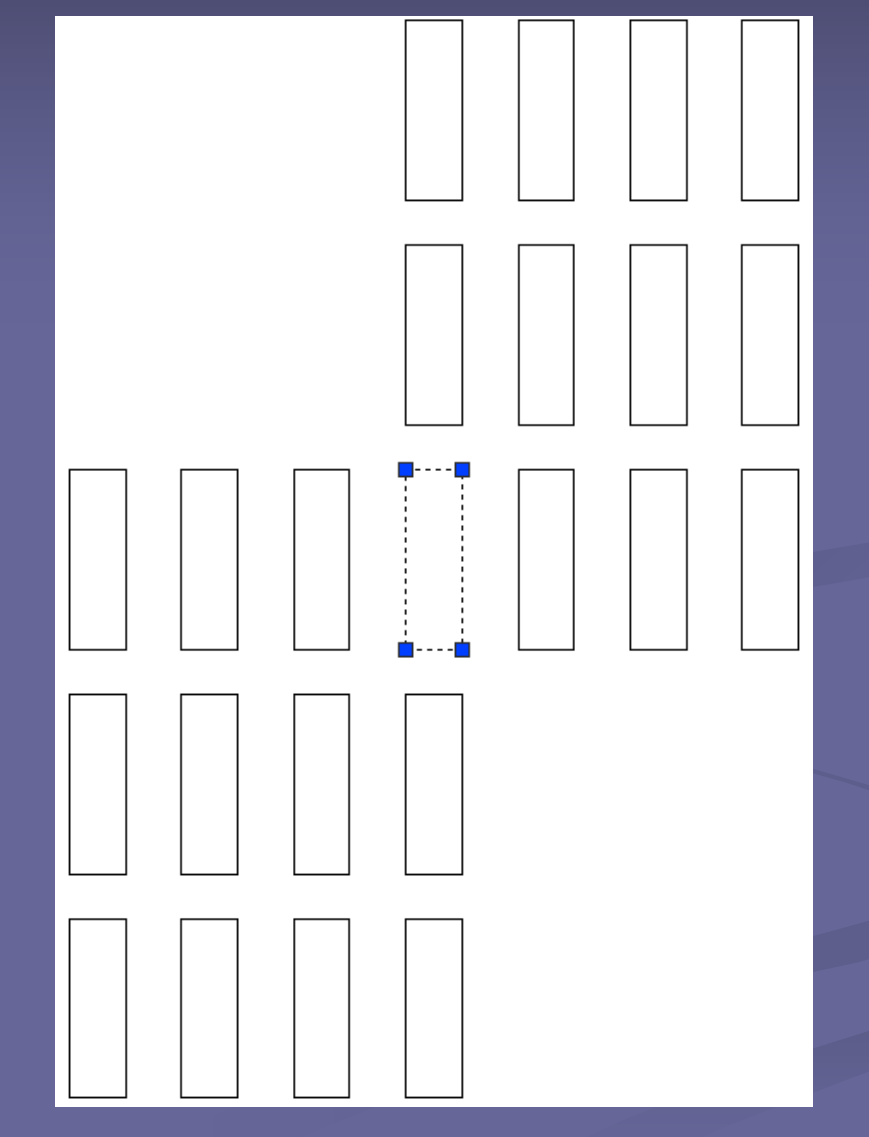

Cópia ordenada com distâncias negativas.

A janela do comando Array, permite a opção de cópia ordenada polar: Polar Array.

Essa opção, cria uma cópia ordenada com referência num centro que pode ser no próprio objeto selecionado ou um ponto específico qualquer.

| 🖫 Array 💽 🔀                                                                                                    |                                   |  |
|----------------------------------------------------------------------------------------------------|-----------------------------------|--|
| 🔿 Rectangular Array 💿 Polar Array                                                                                                    | Select objects                    |  |
| Center point: X: 878 Y: 721   Method and values   Method:   Total number of items & Angle to fill   Total number of items: 4   Angle to fill: 270   Angle between items: 90                                                                                                    | 0 objects selected                |  |
| Image: Ward of the state items as copied       For angle to fill, a positive value specifies counterclockwise rotation. A negative value specifies clockwise rotation.         Tip       Tip         Image: Ward of the specifies clockwise rotation.         Image: Ward of the specifies clockwise rotation.         Imag | OK<br>Cancel<br>Preview <<br>Help |  |

No modo Polar, deve ser especificado: o Center Point, assim como, o método de construção da cópia ordenada polar e seus valores.

 A exemplo do modo Retangular, também deve-se selecionar o objeto a ser copiado: Select Object. (objeto de origem)

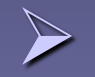

Total number of items – números de objetos (itens) a serem feitos.

> Angle to fill – ângulo que os objetos preencherão.

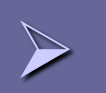

> Angle between items – ângulo formado entre cada objeto.

Rotate items as copied – rotaciona ou não os objetos em relação ao seu centro.

Obs.: Para construir um objeto Array Polar, o programa considera uma distância entre o centro determinado e um ponto no objeto selecionado.

<u>Obs.:</u> Em Object base point pode ser especificado uma nova referência relativa aos objetos que serão copiados.

Construa um círculo de raio 50.

 Crie um círculo com raio igual 10, utilizando como *Center Point* o quadrante superior do círculo de raio 50.

 Acione o comando Array, para criar cópias ordenadas do tipo Polar a partir do círculo de raio 10.

 Crie um total de 6 círculos num ângulo de preenchimento de 360°, apresentando como *Center Point*, o centro da circunferência de raio 50.

Após a configuração do comando, selecione o objeto a ser copiado em Select objects. Após selecionar o objeto, dê ENTER para retornar à janela.

 Click em Preview para visualizar o resultado. Caso esteja correto, Click em Accept. Caso haja ajustes, Click em Modify.

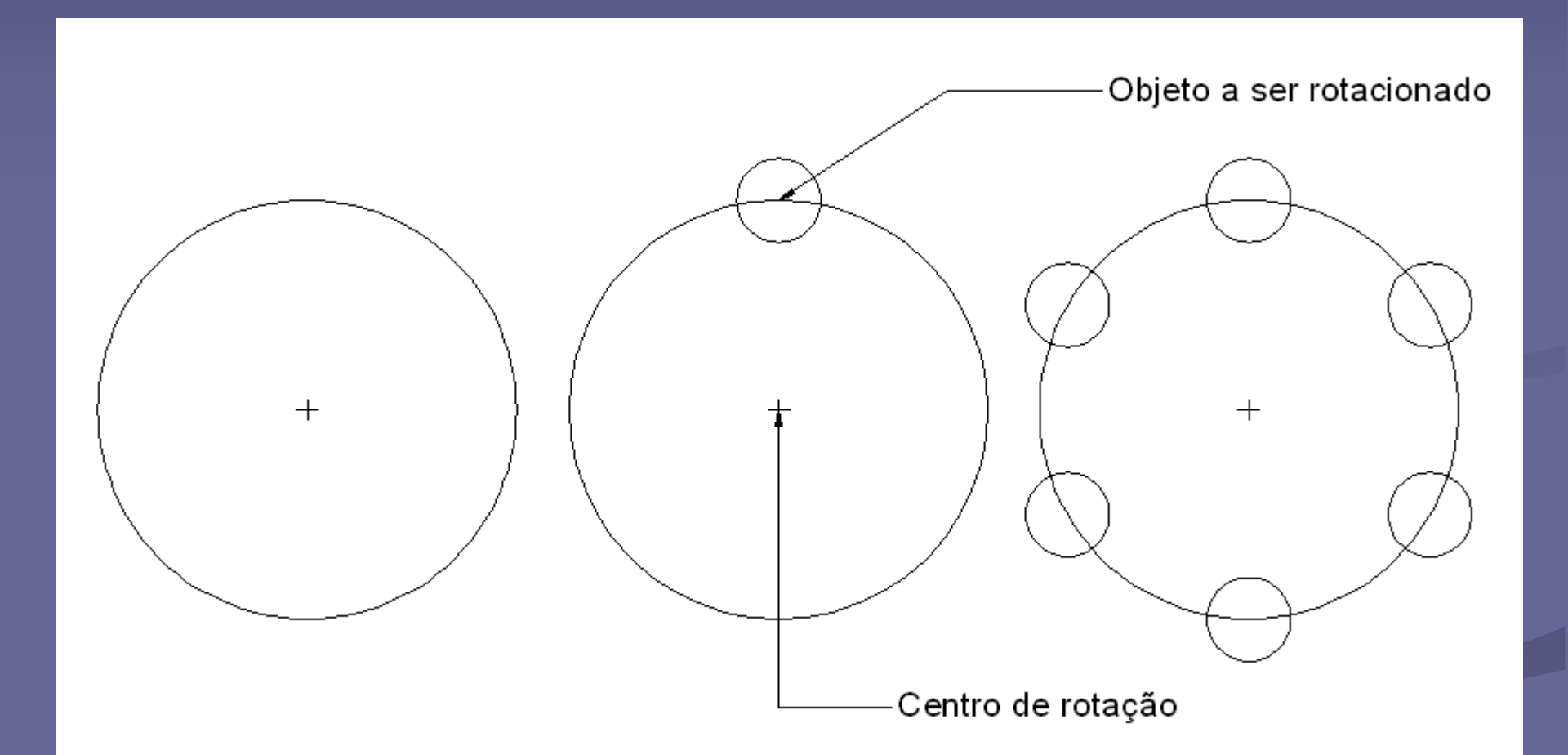

Criação e edição de objetos utilizando o comando Array.

# MODIFICANDO OBJETOS ARRAY (exemplificando) Utilize o comando *Trim* para eliminar os excessos do desenho.

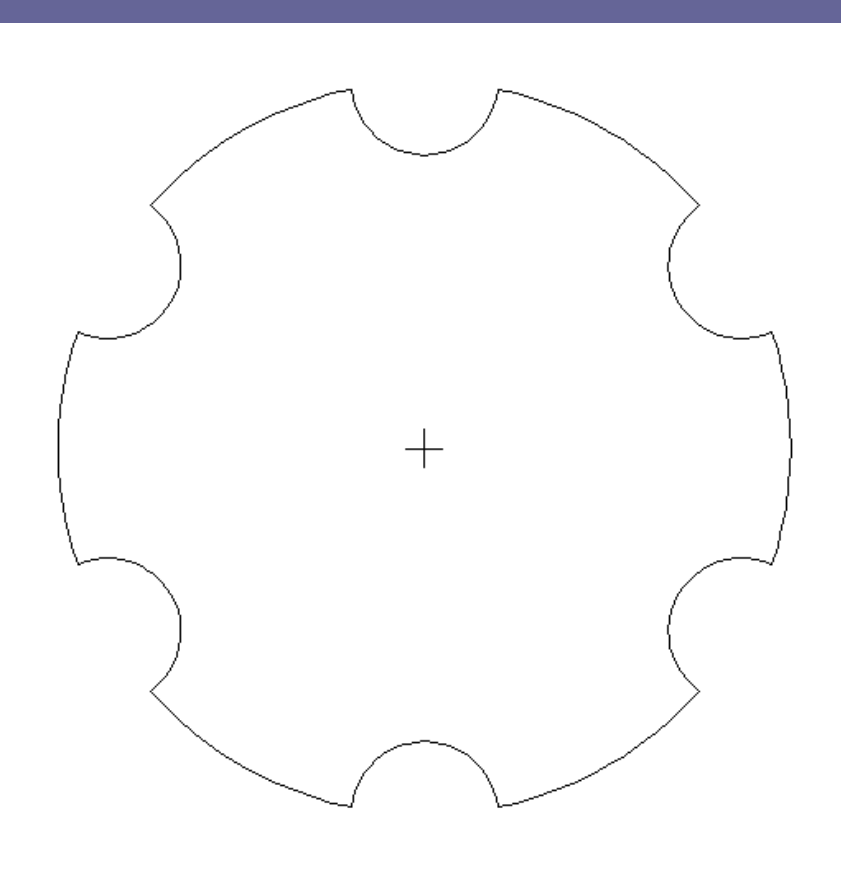

# MOVE

Move objetos de desenho.

 Acione o comando. O programa pedirá que seja selecionado o objeto a ser copiado.

 Selecione o objeto e dê ENTER para confirmar a seleção.

#### MODIFICANDO OBJETOS MOVE

- A exemplo do comando Copy, o programa pedirá que seja especificado o Base Point.
- Especifique o Base Point clicando num ponto específico (pontos notáveis) do objeto.
- Arraste o objeto selecionado e especifique o Second Point. (ponto de ancoragem)

# MOVE (exemplificando)

 Construa um triângulo equilátero com lado igual a 25, utilizando o comando Polygon.

Construa um círculo inscrito no triângulo.

# MOVE (exemplificando)

 Utilize o comando Move para mover o círculo do incentro para um dos vértices do triângulo, utilizando como Base Point o seu centro.

 Utilize o comando Copy para copiar o círculo de modo que cada vértice seja o centro de um círculo.

# MOVE (exemplificando)

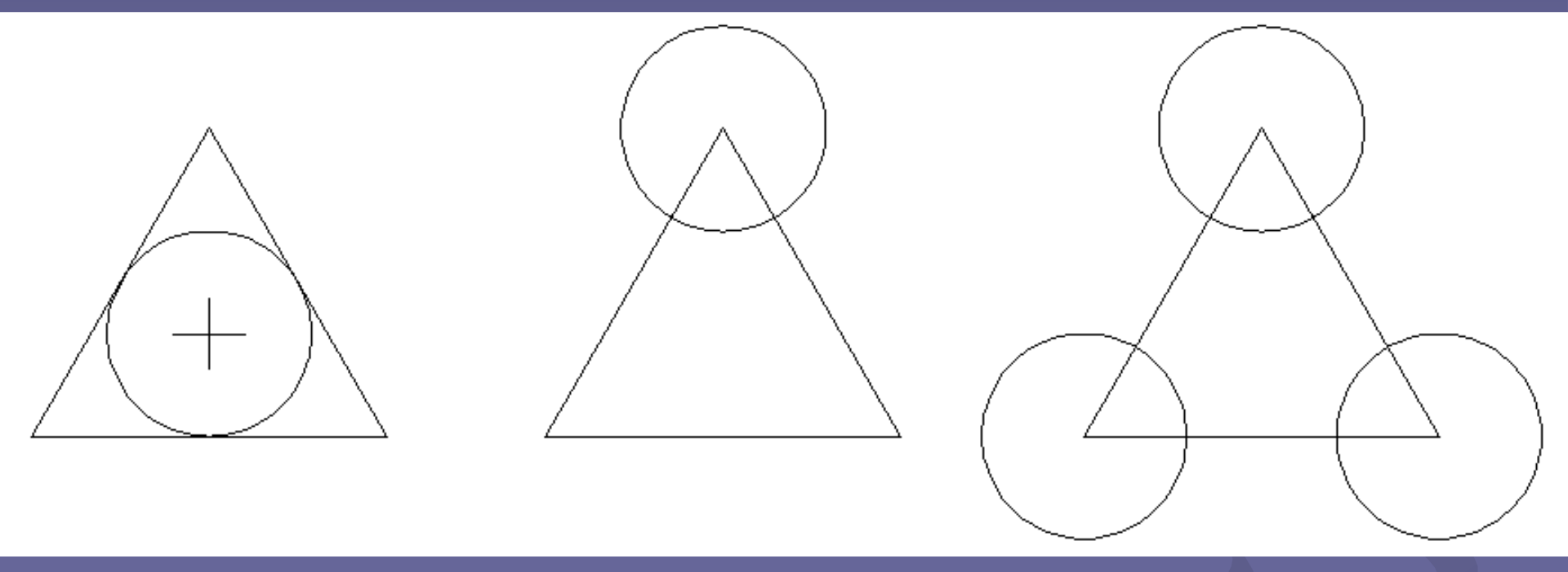

Edição de objetos utilizando os comandos Copy e Move.

## MODIFICANDO OBJETOS ROTATE

- Rotaciona objetos em torno de um ponto determinado.
- Acione o comando. O programa pedirá que seja selecionado o objeto que será rotacionado.
- Selecione o objeto e dê ENTER para confirmar a seleção.

## MODIFICANDO OBJETOS ROTATE

- Depois, especifique o Base Point (centro de rotação): Specify base point
- No passo seguinte, o programa pede para que seja especificado o ângulo de rotação: Specify rotation angle or [Copy/Reference] <0>:
- Caso seja conhecido o ângulo de rotação, entre com seu valor, observando o sentido de rotação (horário ou anti-horário) e dê ENTER.

- Utilize o comando *Line* para criar uma linha vertical com comprimento 20.
- Com o comando Offset, crie uma cópia paralela da linha com distância 5.
- Com o comando Circle, construa uma circunferência apresentando como centro o Midpoint de uma linha de construção que une os Endpoints inferiores das linhas criadas

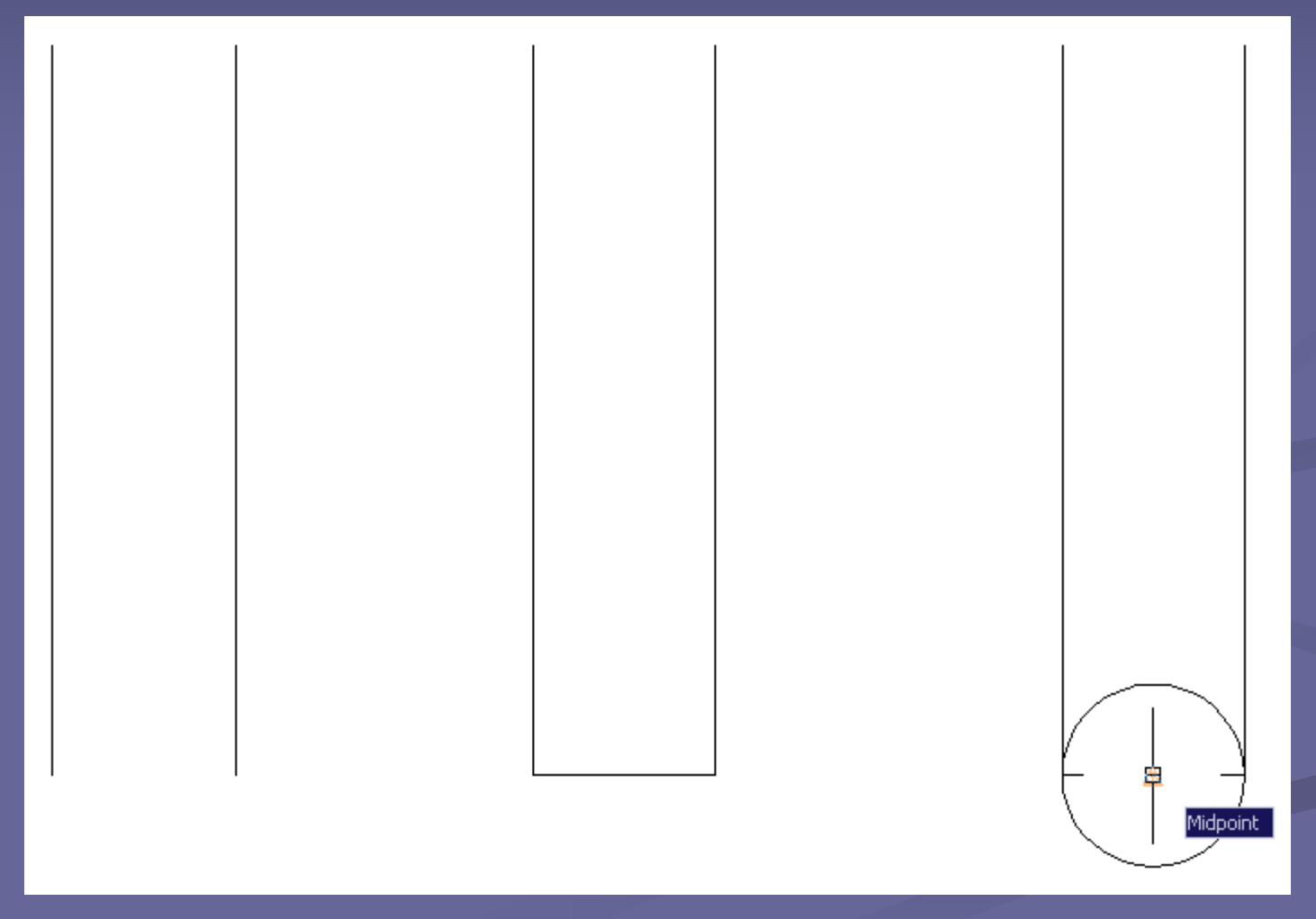

Criação de objetos: Line e Circle.

 Utilize o comando Arc para construir um arco na parte superior das linhas, utilizando seus Endpoints e um 3º ponto a determinar.

- Antes de prosseguir, apague as linhas de construção, utilizando o comando *Erase*.
- Depois, copie para um ponto qualquer o objeto desenhado. Agora, trabalhe, apenas, com a cópia gerada.

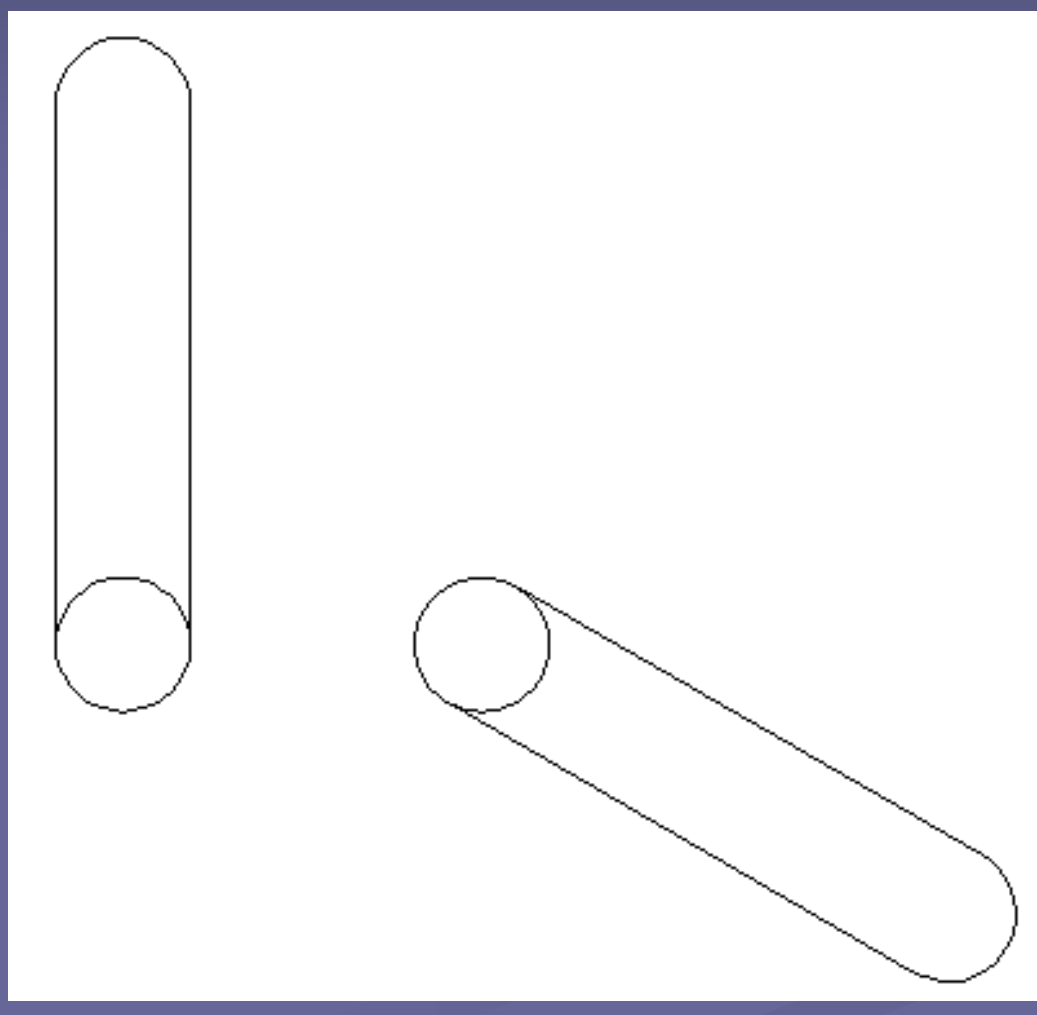

Criação e edição (comando Rotate) de objetos.

 Utilizando o comando Rotate, ratacione o objeto com ângulo de -120º, usando como centro de rotação o centro da circunferência.

Com o comando *Mirror*, faça uma cópia por espelhamento (lado esquerdo), mantendo o objeto original.

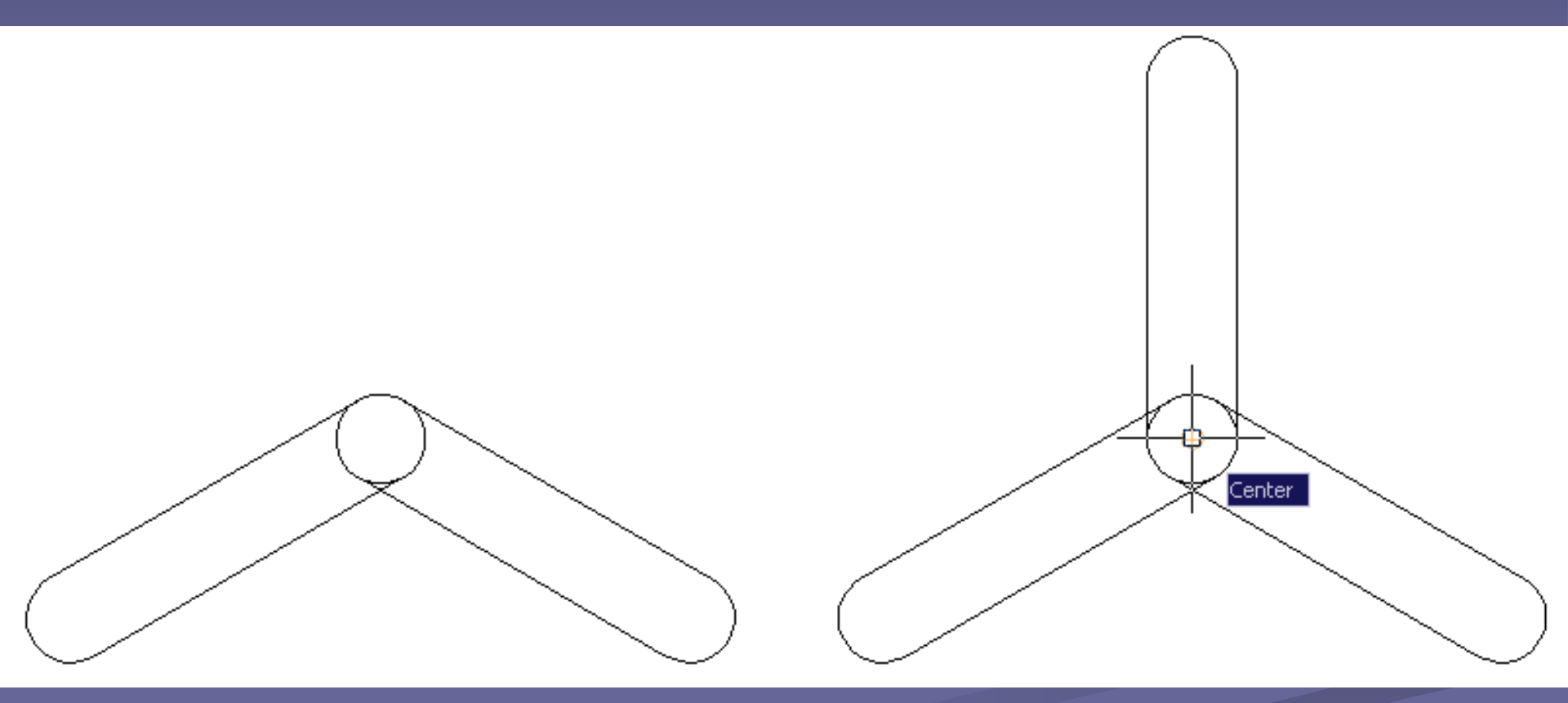

Edição de objetos utilizando os comandos: Mirror e Move.

Com o comando Move, mova o primeiro objeto construído (sem a circunferência), utilizando como Base Point o centro da circunferência.

 Especifique como Second Point (ponto de ancoragem) o centro da circunferência do segundo objeto que foi desenhado, completando o desenho.

 Como rotacionar um objeto sem conhecer o ângulo de rotação?

 O comando *Rotate* oferece dentre suas opções, uma muito interessante quando não se sabe o ângulo de rotação.

Specfy the reference angle or [Copy/Reference] <0>:

- Escolha a opção Reference.
- Esta opção solicita a referência de um ângulo absoluto e o novo ângulo a ser girado no objeto.
- É uma opção extremamente útil quando se deseja alinhar objetos sem conhecer os ângulos que eles formam entre si.

- Construa um retângulo de 25 x 60.
- Construa um polígono regular de 5 (cinco) lados (lado = 25).

 Agora tente alinhar o lado menor do retângulo com um dos lados não paralelo desse polígono.

- Acione o comando Rotate e selecione o retângulo.
- O programa pedirá o Base Point. Escolha um ponto no lado da figura que se quer alinhar o retângulo.
- O programa pedirá que seja especificado o ângulo de referência e dá opções.

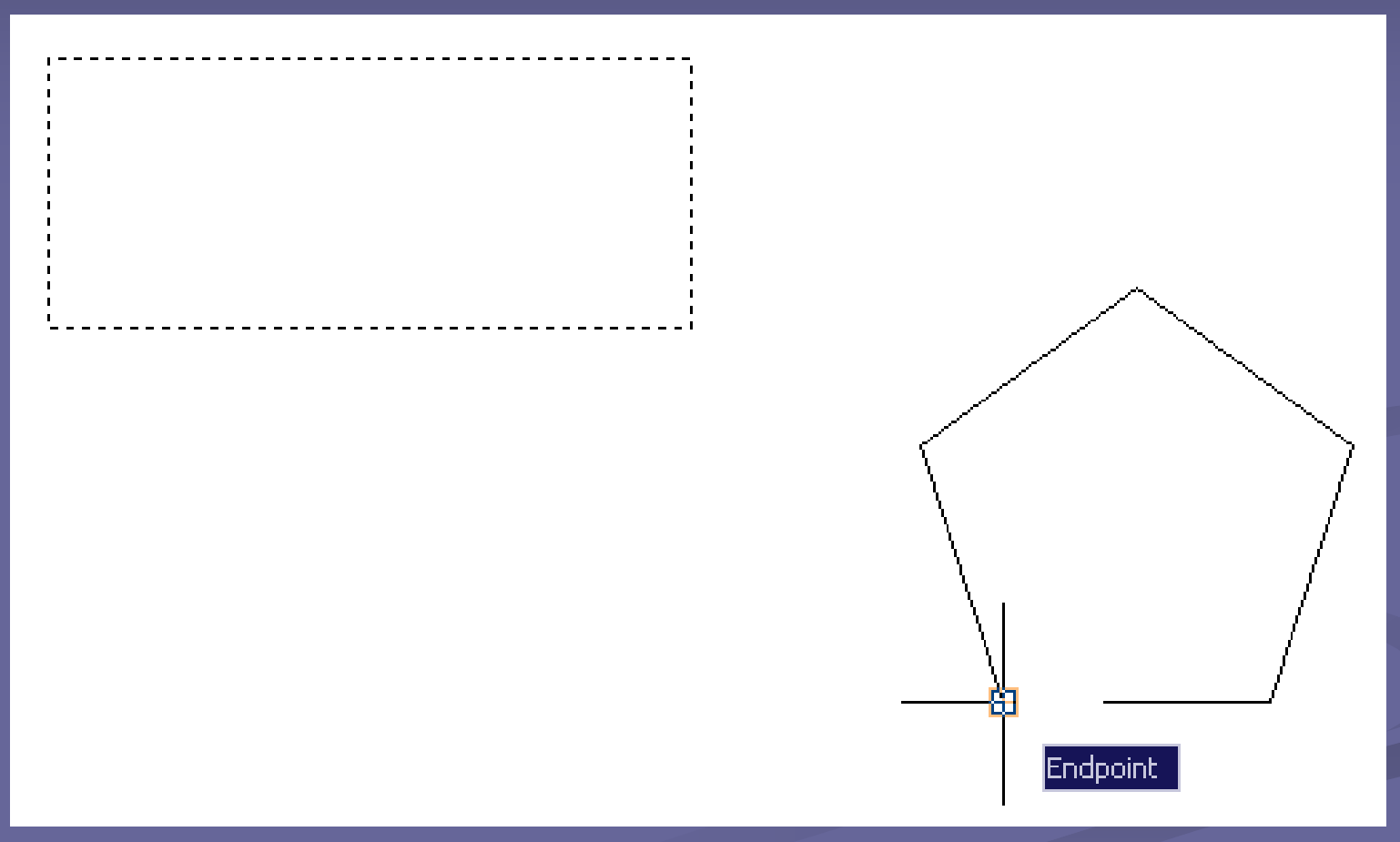

Especificação do Base Point (centro de rotação)

- Opções do comando: Specfy the reference angle or [Copy/Reference] <0>:
- Como não se sabe o ângulo de referência, deve-se escolher a opção Reference.

O programa pede que seja especificada a referência do ângulo: Specify the refence of angle.

- Sua referência é um alinhamento reconhecido pelo programa pela especificação de dois pontos.
- Click no primeiro ponto da linha do retângulo que será alinhada com o Polígono.
- O programa pedirá o segundo ponto da linha: Specify second point. Click, então, no outro ponto da mesma linha.

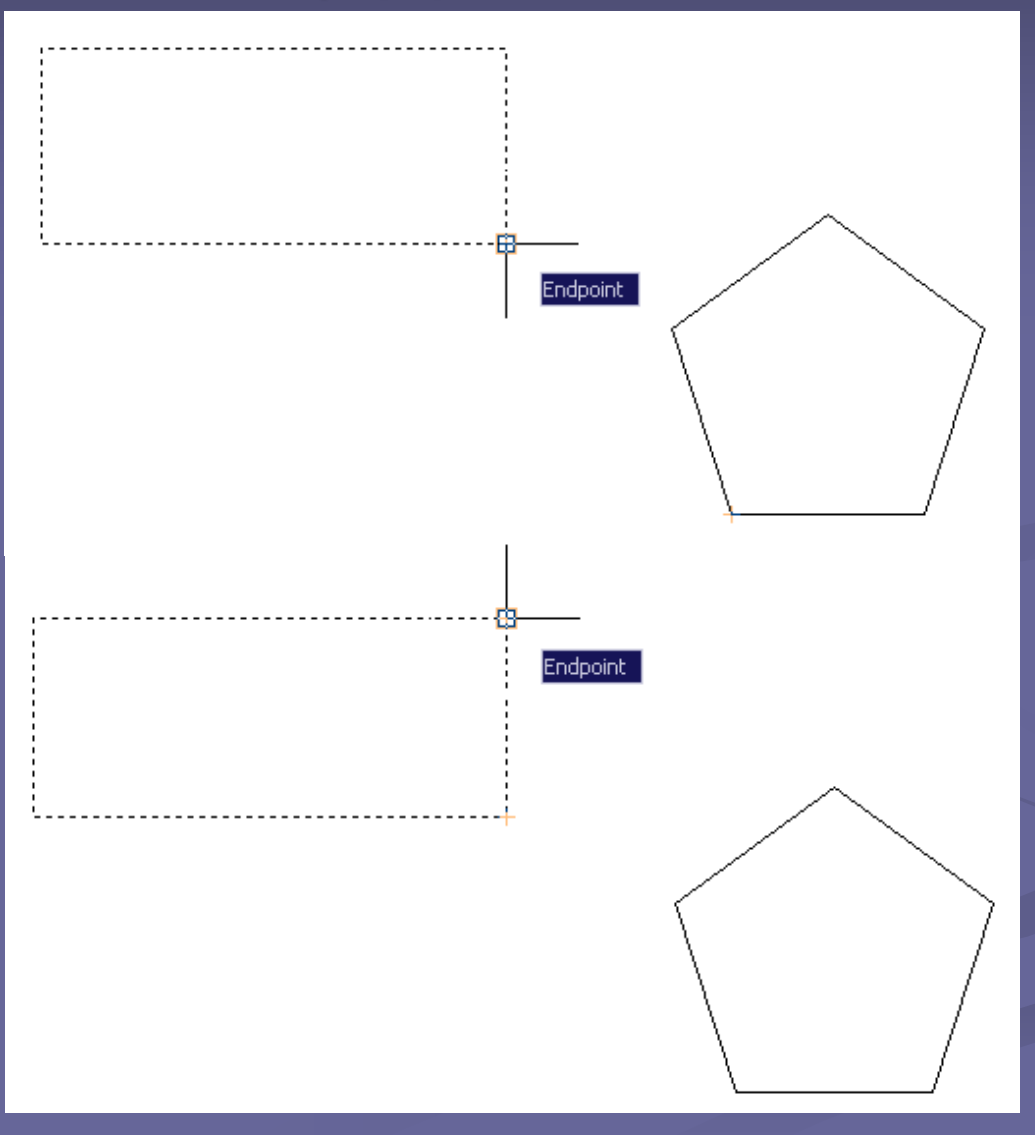

Especificação da referência do ângulo

- Por fim, o programa pedirá que seja especificado o novo ângulo que deverá ser informado com um *Click* no segundo ponto da linha de referência do polígono: Specify the new angle.
- Este procedimento alinha um objeto a partir de outro sendo desconhecido o ângulo entre eles.

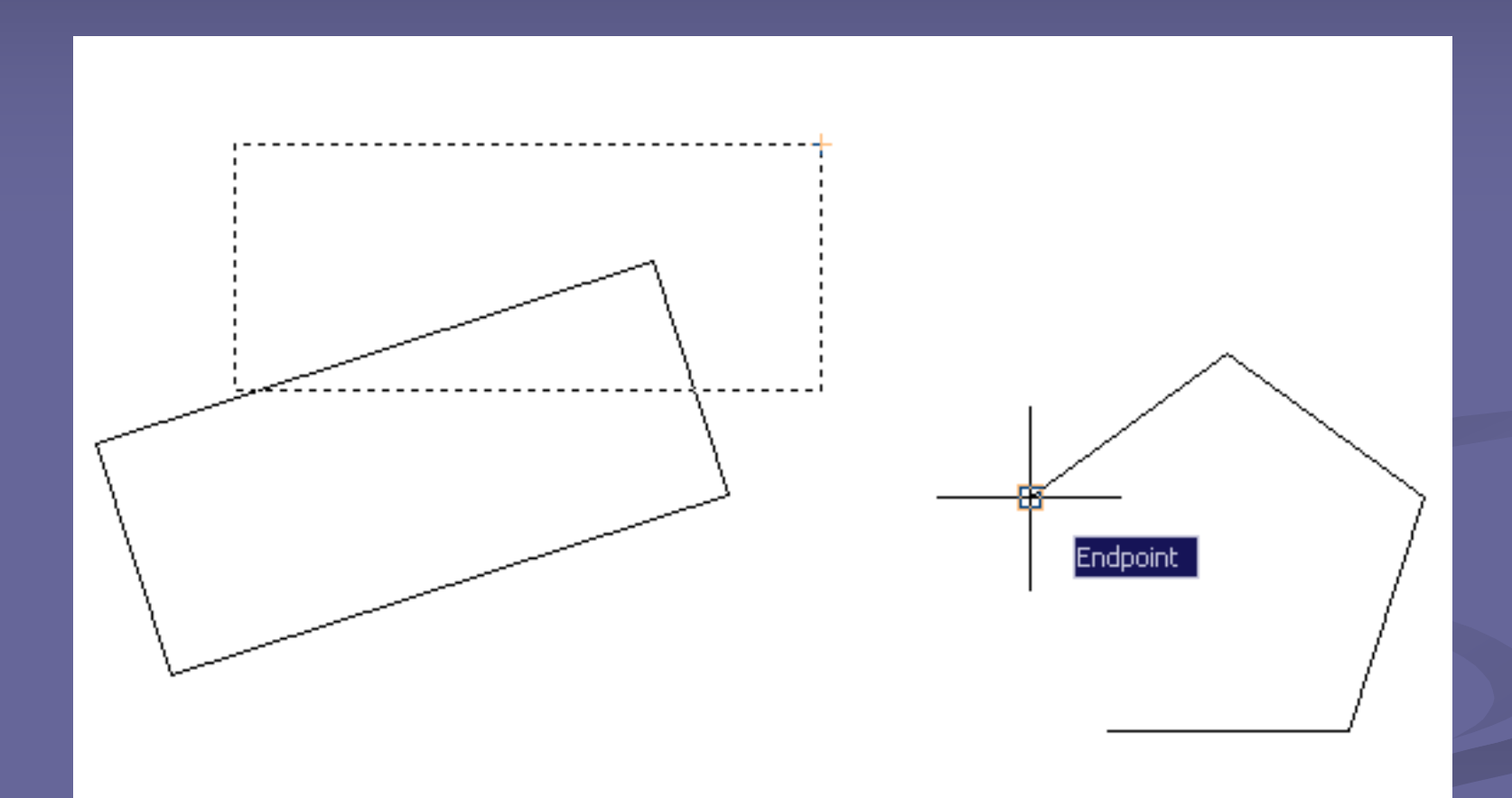

Especificação do novo ângulo a partir de uma referência.

# MODIFICANDO OBJETOS TRIM

- Corta uma parte de um objeto até os limites definidos por outros objetos.
- Em outras palavras esse comando elimina os excessos que não servem ao desenho.

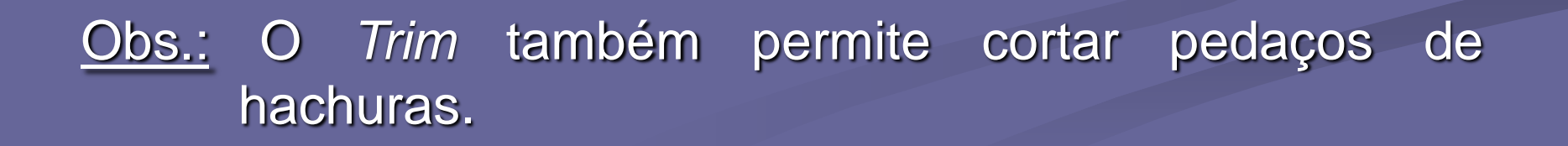

# MODIFICANDO OBJETOS TRIM

- Acione o comando.
- Selecione os elementos que serão os limites de corte.
- Dê um ENTER para confirmar a seleção dos elementos.
- Agora, *Click* nas partes dos objetos que serão apagadas do desenho. Ao fim, dê ENTER para encerar o comando.

 Construa um círculo de raio 30 e outro círculo de raio 45 concêntricos.

 Construa duas linhas (vertical e horizontal) cruzando toda a extensão da circunferência de maior raio e que passe pelo seu centro. (diâmetro)

 Com o comando Offset, construa duas linhas paralelas para cada linha criada no passo anterior. De modo que as linhas criadas no passo anterior, estejam no centro das linhas construídas pelo Offset. (distância Offset 5)

- Utilizando o comando Erase, apague a circunferência maior, assim como, as linhas centrais.
- Use o comando *Copy* para copiar o objeto de modo a repeti-lo 5 vezes. (cópias múltiplas)
- Acione o comando Trim e faça várias edições para este objeto.

# MODIFICANDO OBJETOS TRIM

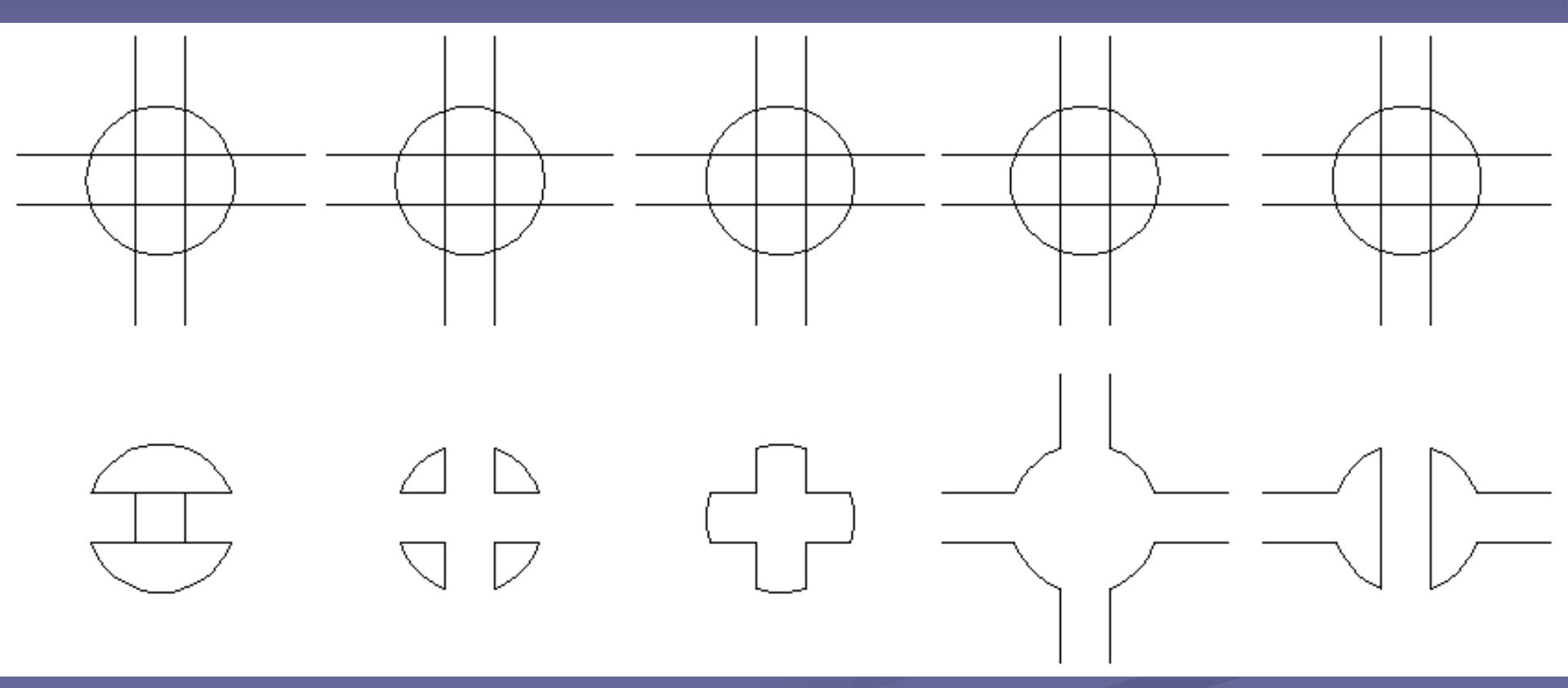

Antes e depois do comando Trim.